# SIEMENS AG.

# **SIMETIC S7 Series**

# **PROFIBUS DP Slave(PACKET)**

Compati OS ble version

XDesignerPlus Over 4.0.0.0

Over 4.0

### CONTENTS

Thank you for using M2I's "Touch Operation Panel(M2I TOP) Series". Please read out this manual and make sure to learn connection method and process of TOP – External device"

### 1. System configuration Page 2

It explains device for connection, setup of, cable and structural system.

Please choose proper system referring to this point.

### 2. Selecting TOP model and

### external devices

Select TOP model and external device..

### **3.** Example of system settings Page 4

It explains setup example for communication connection between the device and external terminal.

Select example according to the system you choose in "1. System structure"

### 4. Communication settings details Page 9

It explains the way of configuring TOP communication.

If external setup is changed, make sure to have same setup of TOP with external device by referring to this chapter.

### 5. Cable diagram

### Page 10

Explains cable specifications required for access.

Select proper cable specifications according to the system you chose in "1. System configuration".

### **6.** Support address

### Page 11

Check available addresses to communicate with external devices referring to this chapter.

1 / 13

Page 3

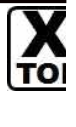

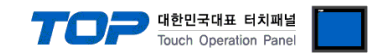

### 1. System configuration

#### ■ Please confirm informations below for PROFIBUS communication.

(1) PROFIBUS communication can be operated through "ABCC-DPV1" PROFIBUS DP Module which is sold separately.

Please use D-Sub 9 pin which is integrated in the module after installing "ABCC-DPV1" PROFIBUS DP Communication Special Module in the XTOP Fieldbus slot.

(2) XTOP is possible to connect to PROFIBUS NETWORK as "PROFIBUS DP Slave".

• Please download files from the homepage for (SIMETIC S7 Series) settings in the PROFIBUS DP Master side.

For DP Master side settings using the files that are downloaded, please check "page 3 System Settings Example" in this manual.

■ The system configuration of "XTOP-PROFIBUS DP Slave Device" and "SIEMENS AG. - PROFIBUS DP Master Device" is as below.

| Series        | CPU                                                                                                    | Link I/F                          | Method   | System settings                                                                | Cable                                            |
|---------------|----------------------------------------------------------------------------------------------------|-----------------------------------|----------|--------------------------------------------------------------------------------|--------------------------------------------------|
|               | CPU 313C-2 DP<br>CPU 314C-2 DP<br>CPU 315-2 DP<br>CPU 315-2 PN/DP                                           | DP port<br>on CPU unit            | PROFIBUS | <u>3.1 설정 예제</u><br><u>13.1 Setting</u><br><u>Example 1</u><br><u>(Page 4)</u> | <u>5.1 Cable diagram 1</u><br>( Page 10 )        |
| SIMETIC<br>S7 | CPU 315F-2 DP<br>CPU 315F-2 PN/DP<br>CPU 316-2 DP<br>CPU 317-2 PN/DP<br>CPU 317F-2 PN/DP<br>CPU 319-3 PN/DP | CP342-5<br>CP342-5 FO<br>CP343-5  | PROFIBUS | <u>3.1 설정 예제</u><br><u>13.1 Setting</u><br><u>Example 1</u><br><u>(Page 4)</u> | 5.1 Cable diagram 1<br>( Page 10 )               |
|               | CPU 412-2 DP<br>CPU 413-2 DP<br>CPU 414-2 DP                                                                | DP port<br>on CPU unit            | PROFIBUS | <u>3.1 설정 예제</u><br><u>13.1 Setting</u><br><u>Example 1</u><br><u>(Page 4)</u> | <u>5.1 Cable diagram 1</u><br><u>( Page 10 )</u> |
|               | CPU 414-3 DP<br>CPU 416-2 DP<br>CPU 416-3 DP                                                                | CP443-5 Basic<br>CP443-5 Extended | PROFIBUS | <u>3.1 설정 예제</u><br><u>13.1 Setting</u><br><u>Example 1</u><br><u>(Page 4)</u> | <u>5.1 Cable diagram 1</u><br><u>( Page 10 )</u> |

Possible Connecting Configuration

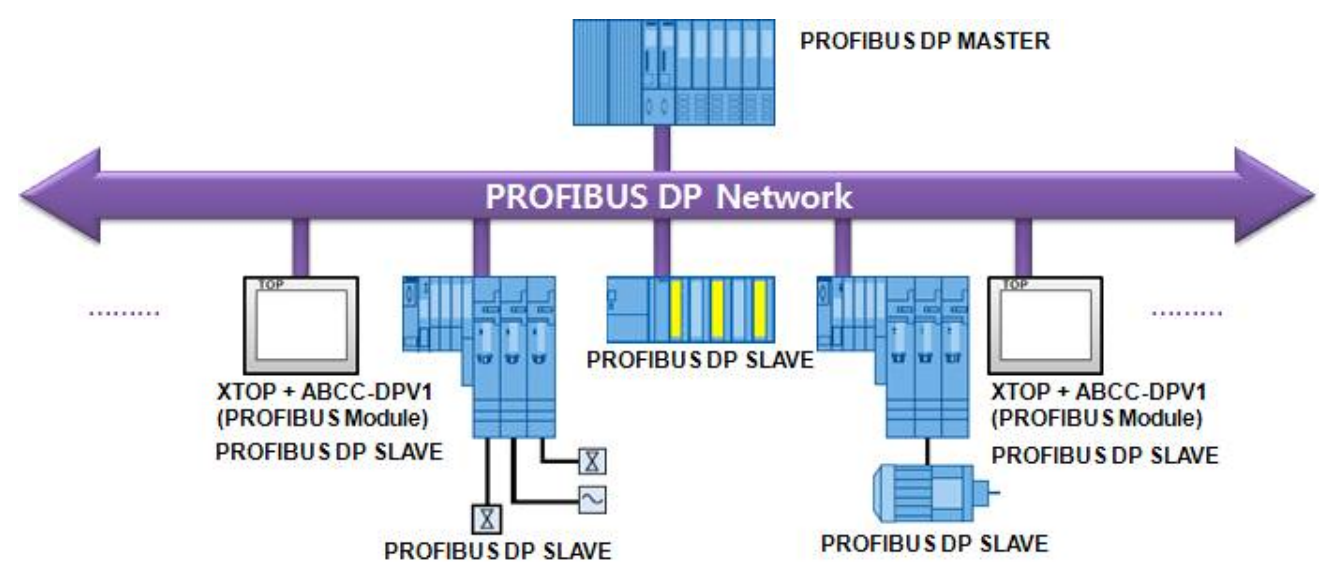

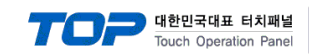

# 2. Selecting TOP model and external devices

Select the external devices to connect to TOP.

|                                            | HMI/PLCUINt                                                 |
|--------------------------------------------|-------------------------------------------------------------|
| Series XTOP Series<br>Model XTOP15TX-SA/SE | Vendor SEMENS AG.<br>PLC Model PROFIBUS DP Slave(EX Packet) |
|                                            | PLC                                                         |
| Vendor                                     | Micdel                                                      |
| M2I Corporation                            | PROFIBUS DP Slove                                           |
| MTSUBISH Bectric Corporation               | PROFIBUS DP Slave(EX Packet)                                |
| OMRON Industrial Automation                | SIMETIC S7 Series 3964(R)/RK512                             |
| LS Industrial Systems                      | SIMETIC S7 Series ETHERNET(COTP)                            |
| Rockwell Automation (AB)                   | SIMETIC S7 Series ETHERNET(SINEC H1)                        |
| SEMENS AO.                                 | SIMETIC S7 Series MPI Direct                                |
| MODBUS Organization                        | SIMETIC S7 Series MPI with PC edeptor                       |
| ASI Controls                               | SIMETIC S7-200 Series PPI                                   |
| BNAR ELEKTRONK                             |                                                             |
| BONGSHIN LOADCELL                          |                                                             |
| Bosch Rexroth AG                           | 1                                                           |
| CAS Corporation                            |                                                             |
| CEYON Technology                           |                                                             |
| Comfile Technology                         |                                                             |
| Dongbu(Dasa) Robol                         |                                                             |
| DELTA TAU Data Systems                     | -                                                           |
| DELTA Electronics                          | 1                                                           |
| Digital Electronics Corporation            | 1                                                           |
| Emotiontek                                 | 1                                                           |
| FATEK Automation Corporation               |                                                             |
| FUJI Electric Systems                      | -                                                           |
| GE Fanue Automation                        | -                                                           |

| Setting         | details      | Contents                                                            |                                     |                                    |  |
|-----------------|--------------|---------------------------------------------------------------------|-------------------------------------|------------------------------------|--|
| ТОР             | Series       | Select the name of a TOP series                                     | that is to be connected to PLC.     |                                    |  |
|                 |              | Before downloading the settings                                     | , install the OS version specified  | in the table below according to    |  |
|                 |              | TOP series.                                                         |                                     |                                    |  |
|                 |              | Series                                                              | Version name                        |                                    |  |
|                 |              | ХТОР                                                                | V4.0                                |                                    |  |
|                 | Name         | Select the model name of TOP product.                               |                                     |                                    |  |
| External device | Manufacturer | Select the manufacturer of external devices to be connected to TOP. |                                     |                                    |  |
|                 |              | Select "SIEMENS AG".                                                |                                     |                                    |  |
|                 | PLC          | Select the model series of external devices to be connected to TOP. |                                     |                                    |  |
|                 |              | Please select "PROFIBUS DP Slav                                     | e(PACKET)".                         |                                    |  |
|                 |              | Please check, in the "1. System of                                  | configuration", if the relevant ext | ernal device is available to set a |  |
|                 |              | system configuration.                                               |                                     |                                    |  |

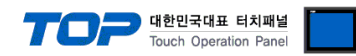

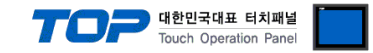

# 3. Example of system settings

For the communication interface setting between TOP and PROFIBUS DP Slave Device, we suggest as below.

### 3.1 Example of settings 1

| The system is set as below. |                             |          |           |
|-----------------------------|-----------------------------|----------|-----------|
| Details                     | "PROFIBUS DP Master Device" | ТОР      | Remark    |
| Operating Mode              | DP Master                   | DP Slave | Mandatory |
|                             |                             |          | Setting   |
| Node Address                | 2                           | 10       | -         |
| Transmission Rate           | 1.5 Mbps                    | 1.5 Mbps | -         |
| Profile                     | DP                          | DP       | -         |

#### (1) XDesignerPlus setup

After setting the below details in [Project > Project Settings], download the detailed settings using TOP tool.

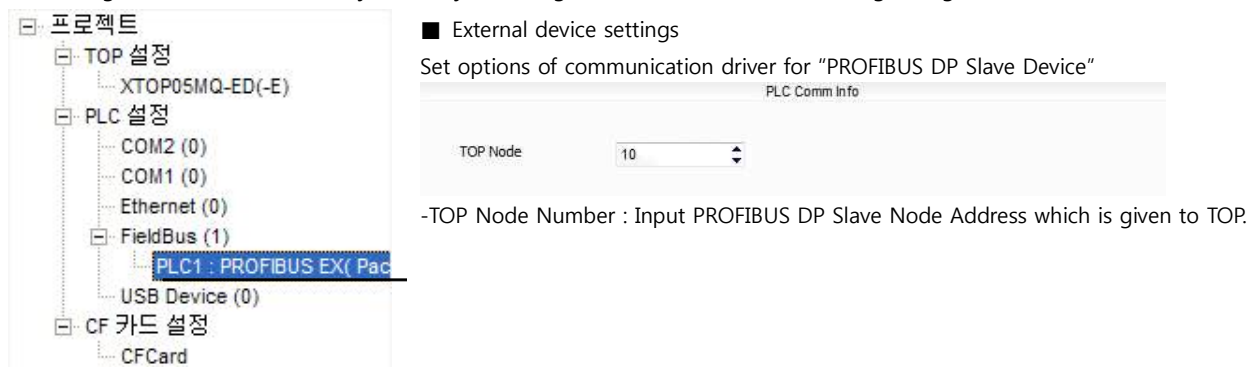

Continue on the next page.

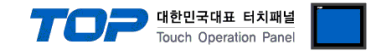

#### (2) External device settings

Setup as below using SIEMTIC S7 Ladder Software STEP 7. Please reboot the external device after finish downloading configuration data.

Please refer to the User's Manual of external devices for more detailed settings.

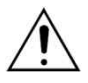

Please download "PROFIBUS.ZIP" file from our homepage.

#### Creating a Project

**1.** Create a new project in [New Project] at upper bar of main menu of [SIMETIC Manager].

2. Select menu [Insert] > [Station] > [1 SIMETIC 400 Station] or [2 SIMETIC 300 Station]. → Add CPU

#### ■ PLC Program/Software Configuration for transmitting PACKETs : Retrieve "315-2DP.zip" file and copy Block

3. [SIMETIC Manager] Main Menu Tool bar [File] - Select [Retrieve] to open "315-2DP.zip" file.

Overwrite by copy(Keyboard Shortcut :Ctrl + C) and paste (Keyboard Shortcut:Ctrl + V) 6 Blocks of "315-2dp\_090924" projects that are retrieved to currently working project.

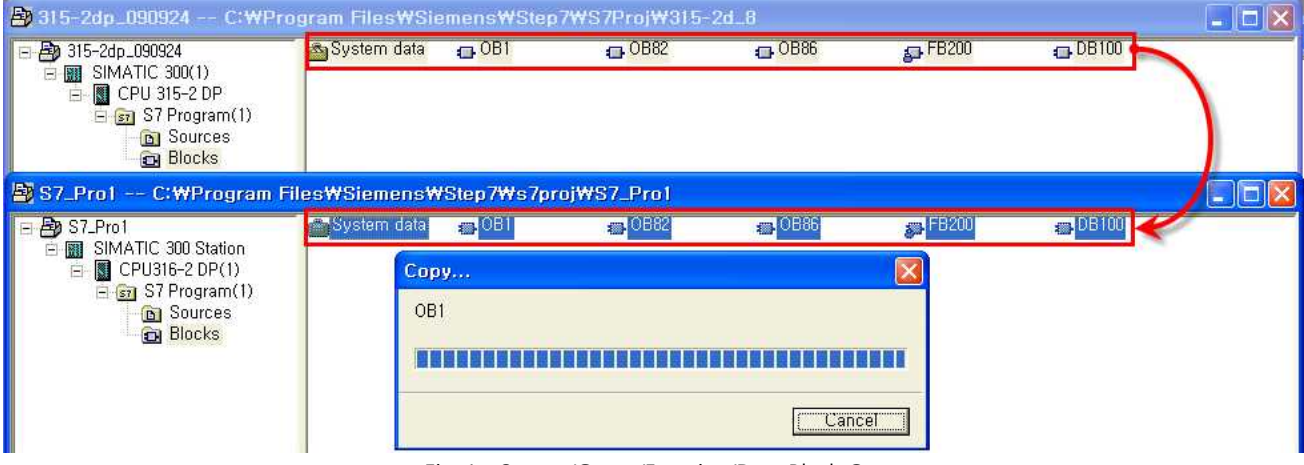

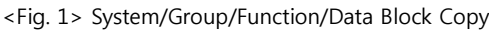

#### GSD File Install

4. Double click added "[SIMETIC 400(1)]" or [SIMETIC 300(1)] CPU > Relevant CPU [Hardware] (New [HW Config] window appears.

5. Select Tool bar [Options] - [Install GSD File...] of [HW Config] window menu. (A New [Install GSD Files] window will be appeared.) Click [Browse...] from [Install GSD Files] window, select the path of "M2I\_1811.GSD", click [Install] button to start installing. 이 후의 Click [YES] button when message window pops up to go to next progress, and click [OK] when "Installation was completed successfully." message window pops up, click [OK] button to finish installing.

| Install GSD Files           |                        |              |        |
|-----------------------------|------------------------|--------------|--------|
| I <u>n</u> stall GSD Files: | from the directory     | <u> </u>     |        |
| [C:₩Profibus                |                        |              | Browse |
| File Release Vers           | ion Languages          |              |        |
| MELTON, 000                 | Delabit                |              |        |
|                             |                        |              |        |
|                             |                        |              |        |
|                             |                        |              |        |
| Anybus CompactCom DPV1 (FW  | 2,x)                   |              | i      |
| 1                           |                        |              |        |
| Install Show                | Log Select <u>A</u> ll | Deselect All |        |
| Close                       |                        |              | Help   |

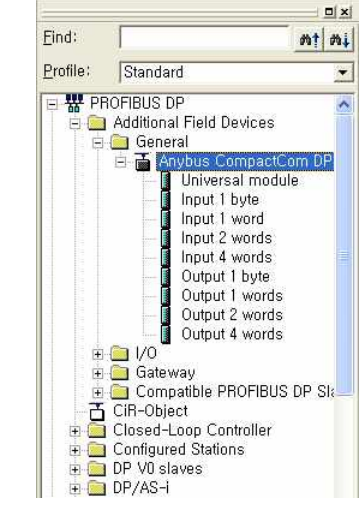

<Fig. GSD File Install

<Fig. 3> Adding complete to H/W Catalog Tree

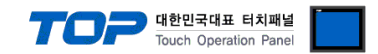

■ PROFIBUS DP Master activation : SIMETIC S7 Series

6. Register modules that are desired to use on current Rack which are installed in the Slot location such as "Power Unit" or etc. to

[HW Config] window by Dragging & Dropping.

7. Double click slot where the PROFIBIS Port is registered. ("Properties" register/setting window will appear.)

| (0) HP              |                                                                                         |
|---------------------|-----------------------------------------------------------------------------------------|
| 1 I PS 307 10A      | Properties - DP - (R0/S2.1)                                                             |
| 2 CPU316-2 DP(1)    | General   Addresses   Operating Mode   Configuration                                    |
| X2 DP               | Short Description: DP                                                                   |
| <u>4</u>            |                                                                                         |
| 5                   |                                                                                         |
|                     | Outpublic (                                                                             |
|                     | Order No.:                                                                              |
|                     |                                                                                         |
|                     | Interface                                                                               |
|                     | Type: PROFIBUS                                                                          |
|                     | Address; 2<br>Naturalist Van Burnits                                                    |
|                     | Networkeu. Yes <u>Properties</u>                                                        |
|                     | <u>C</u> omment:                                                                        |
|                     |                                                                                         |
|                     |                                                                                         |
|                     |                                                                                         |
|                     | OK Cancel Help                                                                          |
|                     |                                                                                         |
|                     | <fig. 4=""> DP port on CPU unit</fig.>                                                  |
| (0) UR              | Properties - CP 342-5 - (R0/S4)                                                         |
| 1 PS 307 10A        | General Addresses Operating Mode Options Diagnostics                                    |
| 2 (M CP0315(1)<br>3 |                                                                                         |
| 4 CP 342-5          | Short Description. CP 342-5<br>DBOEIBUS CP: DB protocol with Super/Ereaze, SEND/RECEIVE |
|                     | interface, S7 communication, routing, module replacement without PG,                    |
|                     | iz mops, innware vs.o                                                                   |
|                     | Order No, / firmware 6GK7 342-5DA02-0XE0 / V5,0                                         |
|                     | Name: CP 342-5                                                                          |
|                     | Interface Backplane Connection                                                          |
|                     | Type: PROFIBUS MPI Address: 3 🕶                                                         |
|                     | Address: 2                                                                              |
|                     | Networked: Yes Properties                                                               |
|                     | Comment:                                                                                |
|                     |                                                                                         |

8. ON "Properties" window [General] Tap [Interface] Box, click [Properties...] Button ("Properties - PROFIBUS interface" window will appear.)

9. Set as below on [Parameter] Tap of "Properties -PROFIBUS interface" window.

10. Click [New...] button of "Subnet" Box.

("Properties-PROFIBUS" window will appear.)

Click [OK] button when PROFIBUS Subnet information registration is complete to save the setting information, move to <Fig. 4> or <Fig. 5>.

| Contents          | setting | Descriptions |                     |  |
|-------------------|---------|--------------|---------------------|--|
| Address           | 2       | PROFIBUS N   | MASTER Node address |  |
| Contents          |         | setting      | Descriptions        |  |
| Transmission Rate |         | 1.5Mbps      | Possible to change  |  |
| Profile           |         | DP           | Fixed               |  |

# <Fig. 5> PROFIBUS Module

OK

| Address: 2 T If a subnet is selected,<br>Highest address: 126<br>Transmission rate: 1,5 Mbps<br>Subnet:<br>PHOFIEUS(1) 1,5 Mbps:<br>Properties<br>Properties | General Parameters                                                  | (80/52.1)                                                       |       |
|----------------------------------------------------------------------------------------------------|---------------------------------------------------------------------|-----------------------------------------------------------------|-------|
| Subnet:<br>not networked<br>PHOHBUS(1) 1,5 Mbps.<br>Properties                                                                                               | Address: 2 ▼<br>Highest address: 126<br>Transmission rate: 1,5 Mbps | If a subnet is selected,<br>the next available address is sugge | sted, |
| PROFIBUS(1) 1,5 Mbps: Properties                                                                                                    | Subnet:                                                             |                                                                 |       |
| 1.0001000                                                                                                    | HIGHEUS(I)                                                          | .5 Mbps Properties                                              |       |
| Delete                                                                                                    |                                                                     | Delete                                                          |       |
|                                                                                                    | 1                                                                   |                                                                 |       |
|                                                                                                    |                                                                     |                                                                 |       |
|                                                                                                    | <u>ок</u>                                                           | Cancel                                                          | Holp  |

Cancel

Help

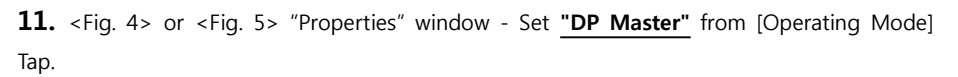

**12.** Save the setting information and complete activation process of PROFIBUS DP Master by clicking [OK] button.

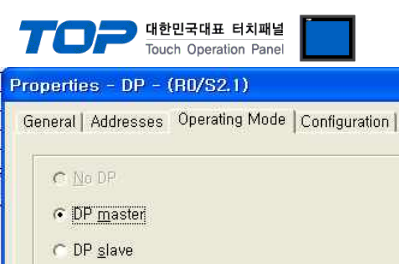

<sup>&</sup>lt;Fig.7> Properties - Operating Mode

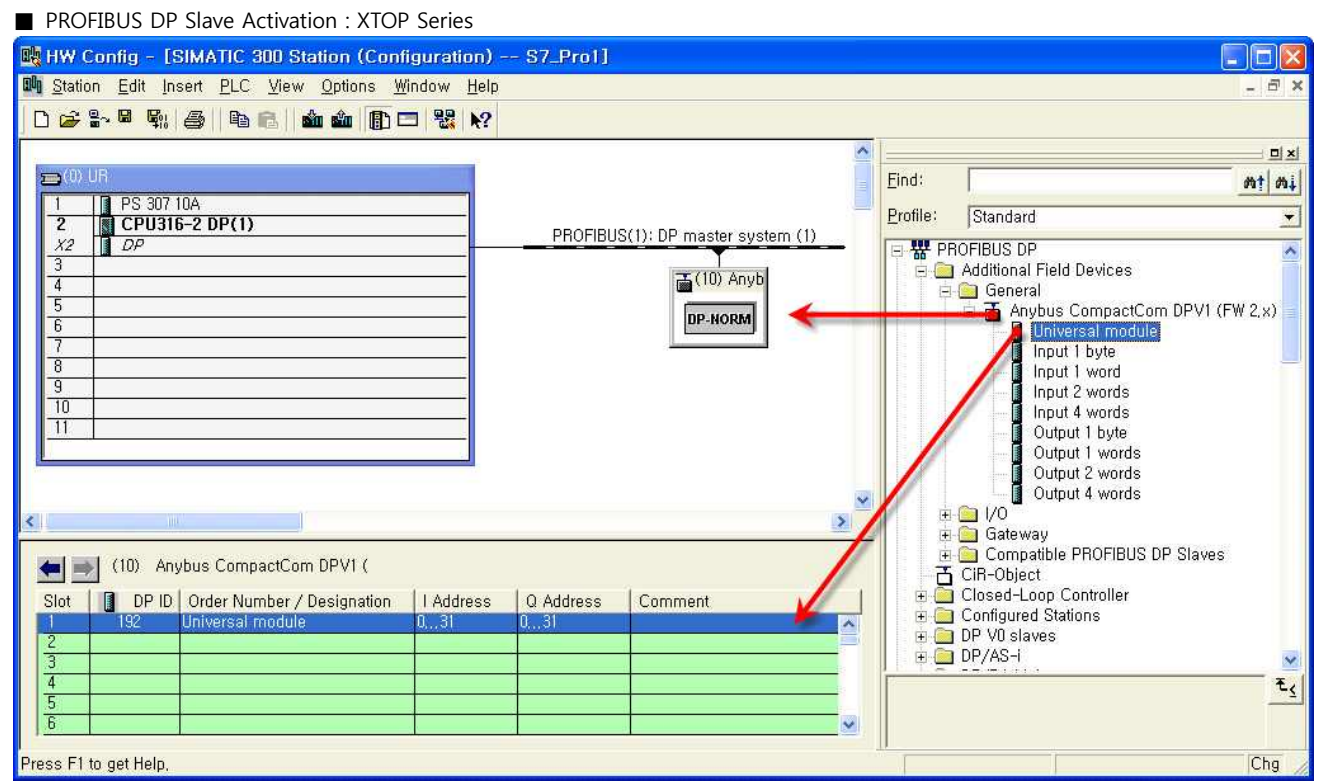

<Fig. 8> On PROFIBUS Network, TOP(DP Slave) Information Registration Table

**13.** From [HW Config] window, register "Anybus CompactCom DPV1(FW 2.x)" that is previously saved to <Fig. 3> H/W Catalogue Tree "PROFIBUS DP - Additional Field Devices - General to "PROFIBUS:DP master system" network image by Dragging & Dropping.

**14.** Double click the registered "Anybus CompactCom DPV1(FW 2.x)" image.

("Properties - Slave" window will appear.)

: Set PROFIBUS Slave Node Address on related window. When input is complete, click [OK] button to save the setting.

| Urder Number;                   |                      | GSD file (type file): M2L1811.GSD |
|---------------------------------|----------------------|-----------------------------------|
| Family:                         | General              |                                   |
| DP Slave Type:<br>Designation:  | Anybus CompactCom    |                                   |
| - *                             | hinybus compacteoni  |                                   |
| Addresses<br>Disapoetic Address | 2046                 | PROFIBILS 10                      |
| Diagnostic Eddres.              | 5. J2040             |                                   |
|                                 |                      | JDP master system (1)             |
| operties - PRO                  | FIBUS interface Anyl | bus CompactCom DPV1 (             |
| General Paramet                 | ters                 |                                   |
| <u>A</u> ddress:                | 10 ·                 |                                   |
|                                 |                      |                                   |
| Transmission rate:              | 1,5 Mbps             |                                   |
| Subnet:                         |                      |                                   |
| not network                     | ad be                | 5Mbos                             |
| annoni bibler iz.               |                      | Properties                        |
|                                 |                      | Delete                            |
|                                 |                      |                                   |
| 1                               |                      |                                   |
| 1                               |                      |                                   |

<Fig. 9> PROFIBUS Slave Node Address Setting

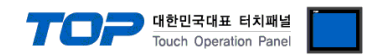

Continue on the next page.

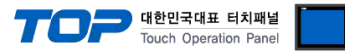

**15.** Register the Universal module information on already saved "Anybus CompactCom DPV1(FW 2.x)" Slave Node.

| 0<br>PROFIBUS(1): DP m    | UR<br>aster system (1) DP master s                             | system (1)   |            |                         |                |       |
|---------------------------|----------------------------------------------------------------|--------------|------------|-------------------------|----------------|-------|
| PROFIBUS<br>PROUS address | S(1): DP master system (1)<br>☐ Module (<br>☐ Anybus CompactCt | Order number | Firn       | nw Diagnostic a<br>2046 | ddr            |       |
|                           |                                                                |              | 1          | 1                       | 10             |       |
| <u>Fig.</u> 3> Registe    | er the "Universal mod                                          | ule" inform  | ation on ⊦ | /W Catalogue            | Tree by Drag & | Drop. |

<Fig. 10> Universal module Registration Process

**16.** Set as below by double clicking slot where "Universal module" is registered.

| -                                   | 5                                             |                       | <u> </u>                                                             |
|-------------------------------------|-----------------------------------------------|-----------------------|----------------------------------------------------------------------|
| operties - DP                       | slave                                         |                       |                                                                      |
| ddress / ID                         |                                               |                       | 1                                                                    |
| I/O T <u>v</u> pe:                  | Out- input                                    | ]                     | Direct Entry                                                         |
| - Output Add                        | ir <u>e</u> ss: <u>L</u> ength: <u>U</u> nit: | Consistent over:      |                                                                      |
| Start:  0<br>End: 31                | 32 🛨  Byte                                    | ▼ Total length ▼      |                                                                      |
| P <u>r</u> ocess image              |                                               | <u> </u>              |                                                                      |
| Input                               | in the state of the fact                      |                       |                                                                      |
| Start: 0                            | 32 🛨 Byte                                     | Total length          |                                                                      |
| End: 31<br>Process image            |                                               |                       |                                                                      |
| Lincess mage                        | . 1                                           |                       |                                                                      |
| Manufacturer-spe<br>(Maximum 14 but | ecific data:                                  | omma er blank onace)  |                                                                      |
|                                     | ies nevauecimai, separateu by c               | onnia or blank space/ | <fig. 11=""> Properties - Slave I/O Type Setting</fig.>              |
|                                     |                                               |                       |                                                                      |
| ОК                                  |                                               | Canci                 | el Help                                                              |
| Contents                            |                                               | Settings              | Descriptions                                                         |
| I/O Type                            |                                               | Out-input             | Fixed                                                                |
| INPUT                               | Address*주1)                                   | 0                     | [OB1] "FB200"의 "IN0" input detail what registered on <fig.1></fig.1> |
|                                     | Length                                        | 32                    | Fixed                                                                |
|                                     | Unit                                          | Byte                  | Fixed                                                                |
|                                     | Consistent over                               | Total length          | Fixed                                                                |
| OUTPUT                              | Address*주1)                                   | 0                     | [OB1] "FB200"의 "IN1" input detail what registered on <fig.1></fig.1> |
|                                     | Length                                        | 32                    | Fixed                                                                |
|                                     | Unit                                          | Byte                  | Fixed                                                                |
|                                     | Consistent over                               | Total length          | Fixed                                                                |

 $\ast$  Caution1) If change the Input/Output Address to other value than "0", Set the [OB1]'s "IN0/IN1" exactly same.

**17.** Compile by selecting [Station] > [Save and Compile], and download setup details into PLC.

| OB1 : Title: |            |          |
|--------------|------------|----------|
| Comment:     |            | 3        |
| Netvork 1):  | Title:     |          |
| Comment:     |            | 12       |
| 4            |            | 20<br>20 |
|              | DB100      |          |
| ĉ            |            |          |
|              | 0-1N0 0UT2 |          |
|              | 0- IN1     |          |
|              |            |          |
|              | 103        |          |

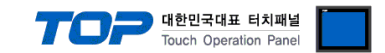

# 4. Communication settings details

Communication settings are available at XDesignerPlus or TOP main menu. Communication settings must be identical with the external devices.

### 4.1 XDesignerPlus settings details

Select [Project > Project attributes] to show the below window.

| 드 TOP 열정<br>       | Set options of cor | nmunication d | river for "PROFIBU | S DP Slave Device" |  |
|--------------------|--------------------|---------------|--------------------|--------------------|--|
| ⊡ PLC 설정           |                    |               | PLC Comm           | into               |  |
| COM2 (0)           | TOP Node           | 10            | \$                 |                    |  |
| COM1 (0)           |                    |               |                    |                    |  |
| Ethernet (0)       |                    |               |                    |                    |  |
| FieldBus (1)       |                    |               |                    |                    |  |
| PLC1 : PROFIBUS EX | (Pac               |               |                    |                    |  |
| USB Device (0)     |                    |               |                    |                    |  |
| 白 CF 카드 설정         |                    |               |                    |                    |  |
| CFCard             |                    |               |                    |                    |  |

| Details         | Contents                                                                       |  |  |  |  |
|-----------------|--------------------------------------------------------------------------------|--|--|--|--|
| TOP Note Number | -TOP Node Number : Input PROFIBUS DP Slave Node Address which is given to TOP. |  |  |  |  |

### 4.2 ABCC-DPV1 (PROFIBUS Option Module) by M2I

You can use it by installing "ABCC-CCL" module in the Field Bus Option Slot of TOP main device. (Basic Serial Port COM1/2 not usable)

| No. | Contents       | Comment     |                        |
|-----|----------------|-------------|------------------------|
| 0   | Operating Mode | Off         | Not Connected/No Power |
|     |                | Green       | Connected              |
|     |                |             | (Data is transmitting) |
|     |                | Green       | Connected (Normal)     |
|     |                | Light       |                        |
|     |                | Blinking    |                        |
|     |                | Red         | Error Status           |
|     |                | Blinking    |                        |
| 0   | Situation      | Off         | No Power/No reset      |
|     |                | Green       | Reset                  |
|     |                | Green       | Reset, In Test         |
|     |                | Light       |                        |
|     |                | Blinking    |                        |
|     |                | Red         | Error Status           |
| 9   | PROFIBUS       | D-SUB 9 PIN | (Female)               |
| 5   | Connecter      |             |                        |

| ABCC-DPV1(PROFIBUS | Ontion | Module) | Specification |
|--------------------|--------|---------|---------------|
|                    | option | would)  | specification |

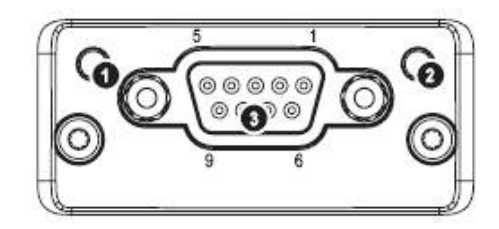

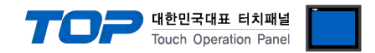

### 5. Cable diagram

This Chapter is to introduce the Cable diagram for regular communication between TOP and relative devices. (The Cable diagram which are going to be introduced in this chapter might be different than what "SIEMENS AG." recommends.)

### 5.1 Cable diagram 1

| ABCC-DPV1(PRO                  | FIBUS Option      | Module)       |                  | "PRO          | ofibus dp m       | aster Device"                  |
|--------------------------------|-------------------|---------------|------------------|---------------|-------------------|--------------------------------|
| pin arangement<br>* caution 1) | Name of<br>Signal | Pin<br>Number | Cable Connection | Pin<br>Number | Name of<br>Signal | pin arangement<br>* caution 1) |
|                                | -                 | 1             |                  | 1             | -                 |                                |
|                                | RxD/TxD+          | 3             |                  | 3             | +RxD/TxD          |                                |
| 6 9                            | _                 | 4             |                  | 4             | _                 | 6 9                            |
| Front View of<br>D-SUB 9 Pin   | GND               | 5             |                  | 5             | GND               | D-SUB 9 Pin                    |
| male                           | -                 | 6             |                  | 6             | -                 | male                           |
| (Male, convex)                 | _                 | 7             |                  | 7             | -                 | (Male, convex)                 |
|                                | RxD/TxD-          | 8             |                  | 8             | -RxD/TxD          |                                |
|                                | _                 | 9             |                  | 9             | _                 |                                |

#### XTOP + ABCC-DPV1(PROFIBUS Option Module)

\*Caution1) Pin arrangement is shown from connecting face in cable connection connecter.

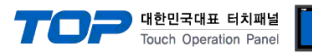

# 6. Support address

Devices that are usable with TOP is as below.

There might be difference in the range of device (address) by type / series of CPU module TOP series supports the maximum address range that external device series use Please refer each CPU module user manual carefully for devices that you desired to use to prevent not getting out of range.

|                             | Bit a                                        | ddress                 | Word address                               |                      | 32 bits                          | Remark |
|-----------------------------|----------------------------------------------|------------------------|--------------------------------------------|----------------------|----------------------------------|--------|
| Input Relay<br>* caution1)  | I00000.0 –<br>I00127.7                       | E00000.0 –<br>E00127.7 | IW00000 –<br>IW00126                       | EW00000 –<br>EW00126 |                                  | _      |
| Output Relay<br>* caution2) | Q00000.0<br>-<br>Q00127.7                    | A00000.0 –<br>A00127.7 | QW00000 –<br>QW00126                       | AW00000 –<br>AW00126 | H/L                              |        |
| Data Block                  | DB00001 : DBX00000 –<br>DB65535 : DBX65533.7 |                        | DB00001 : DBW00000 –<br>DB65535 : DBW65532 |                      | <sup>1</sup> ^Caution3)Caution4) | _      |
| Internal<br>Memory          | M00000.0 - M00511.7                          |                        | MW00000 -                                  | - MW00510            |                                  | _      |

\*Caution1) Input Device (I,IW) might not be able to input read on the address of IW0 ~ IW2 because depends on the type of CPU, it becomes subordinate in the integrated I/O. Please refer to the PLC Manual.

\*Caution2) Output Device (Q, QW, QD) can write value only in the Run Mode. Output value will be reset if it's STOP Mode. \*Caution 4) Regarding on Word device, 32 but Data will be saved in the order of from High / Low, 16 bit each. (Example) VW00000 (32bit data, 0x12345678) → VW00000(16bit, 0x1234) VW00002(16bit, 0x5678) \*Caution4) Checks "Word Swap" function when 32BIT address is being used.

| Data Size | 16bit | 32bit | Vord Swap |
|-----------|-------|-------|-----------|
|           |       |       |           |